## FAQ. DOMANDE FREQUENTI

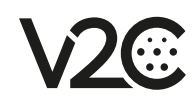

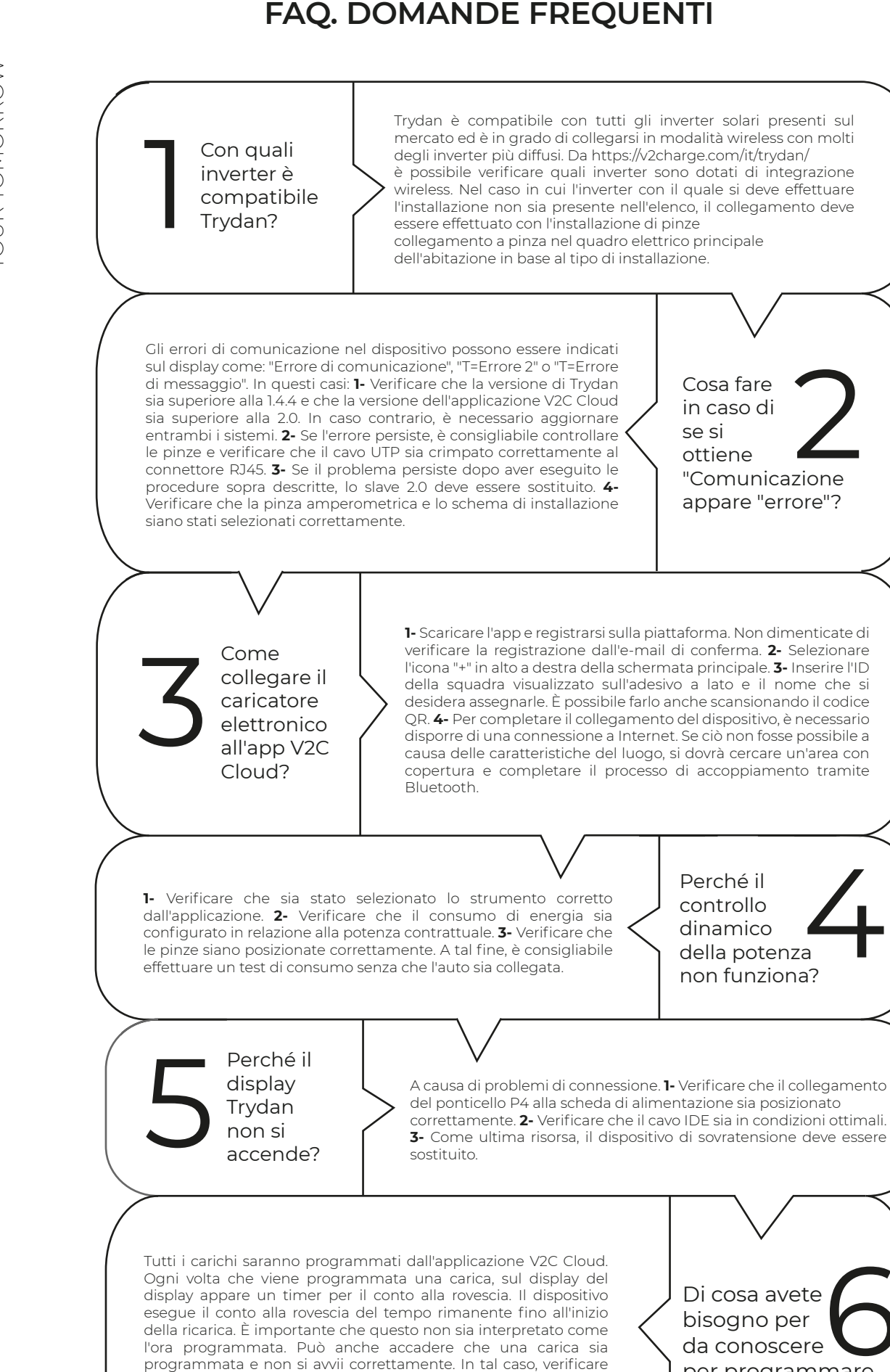

Di cosa avete bisogno per da conoscere per programmare un addebito?

Cosa fare

in caso di

"Comunicazione

appare "errore"?

se si

ottiene

Perché il

controllo

dinamico

della potenza

non funziona?

## www.v2charge.com

che l'auto non sia stata programmata per la ricarica e che sia

disponibile l'ultimo aggiornamento dell'app.